# 山东第一医科大学继续教育学院

山一大继教字 [2025]15 号

# 高等学历继续教育

2025年上半年考查课期末考试及 2024年下半年课程补考安排通知 <sup>各校外教学点</sup>:

现将高等学历继续教育 2025 年上半年考查课期末考试及 2024 年下半年课 程补考安排下达。各校外教学点务必及时通知每位考生合理安排时间,在规定 的考试日期内参加考试。本次考试具体安排通知如下:

### 一、考试日期:

1.202503 考试批次: 2025 年上半年考查课期末考试,考试日期为 2025 年 6
 月 16 日至 25 日,共10 天。

2. 202504 考试批次: 2024 年下半年课程补考,考试日期为 2025 年 6 月 26
日至7月2日,共7天。

二、考试学生范围:

2021 级高起本、2022 级高起本、2023 级高起本、2024 和 2025 级各层次在 籍学生。

## 三、考试课程:

 1.202503考试批次:2025级各层次第一学期考查课课程、2024级各层次第
 三学期考查课课程、2023级高起本第五学期考查课课程、2022级高起本第七学 期考查课课程、2021级高起本第九学期考查课课程。

2.202504 考试批次: 2024 级各层次第二学期不及格课程、2023 级高起本第

四学期不及格课程、2022级高起本第六学期不及格课程、2021高起本级第八学 期不及格课程。

3. 具体考试课程请考生登录教学平台查看。

四、考试方式:

在线考试网址: http://jxjy.sdfmu.edu.cn

#### 五、考试注意事项:

1. 本次考试的课程(含补考课程)务必参加网络课程学习。

2.课程成绩为综合成绩,卷面成绩占 50%,网络看课成绩占 50%。其中网络 看课成绩的计算标准:网络课程点播次数达到 6 次,点播总时长达到 300 分钟 为满分。按照现行培养方案,2025 级新生完成实践教学模块《入学教育》课程 2 次点播次数,时长 60 分钟的学习任务,方可获得 1 学分,作为毕业条件之一。 看课成绩截止至 2025 年 7 月 30 日前取得有效。请考生一定要在规定时间内完 成所考课程的网络看课要求。

3. 为帮助考生更有效地掌握知识点,考试期间同时开放考前练习模块。考 生先登录平台进行充分的考前练习后再进行考试。练习题部分在课程学习栏目 下,网上考试在考试栏目下,考生应注意区分。谨记不要将考前练习误当作正 式考试,从而导致考试没有完成,成绩不及格。

4.本次考试每门课程共3次考试机会,请考生认真审题,按要求作答,在规定时间内提交试卷。考试期间系统无法增加考试次数,严禁考生PC端(电脑,下同)和移动端(手机,下同)同时登陆,由此造成一切后果由考生自行承担。

5.考生应首先确认网络平稳畅通后再进行考试。在 90 分钟答题时间内考试 系统可实现断电断网续答、移机续考。考生应尽可能使用 PC 端进行考试。

- 2 -

PC 端考试:考生应下载最新版本浏览器,推荐谷歌浏览器,浏览器网页缩 放应调整至100%。

移动端考试:考生应在手机应用商店或应用市场下载最新**学起 Plus** APP, 建议考生考前清理掉手机里其他不用的程序,预留足够的手机内存空间,防止 考试过程中程序闪退,同时考试期间应固定位置保持网络平稳畅通,考试结束 后一定要点击"提交试卷"。

附件:考前练习及网上考试流程说明

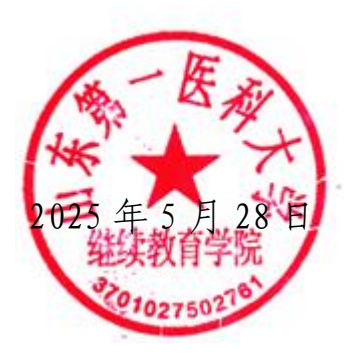

附件:

# 考前练习及网上考试流程说明

PC 端(电脑上进行,考生应尽可能使用 PC 端进行考试)

1.登录

学生进入山东第一医科大学继续教育学院官方主页(http://jxjy.sdfmu.edu.cn/),进入如下页面:

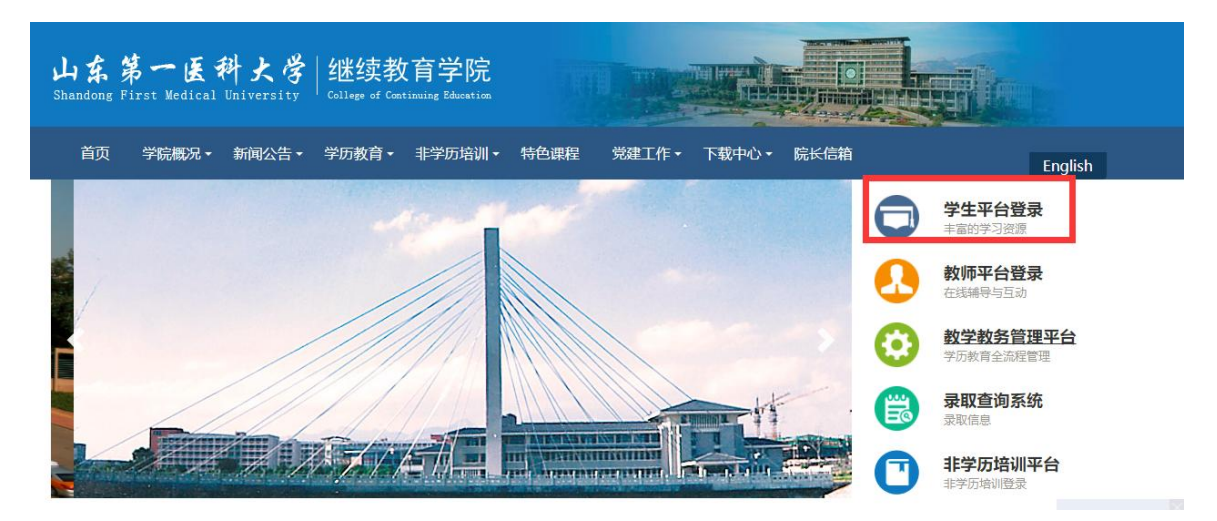

点击"学生平台登录",进入

|   | 山东第一医利<br>Shandong First Medical U | 大弓 继续教育学院<br>iversity Gilage of Continuing Beaution |  |
|---|------------------------------------|-----------------------------------------------------|--|
|   | A 用户名                              |                                                     |  |
|   | <u>合</u> 密码                        |                                                     |  |
| - | ⊘ 验证码                              | -8-096                                              |  |
| - |                                    | 登录                                                  |  |
|   |                                    | 登录                                                  |  |

登录用户名为学生学号,初始密码为学生出生年月日(如19920305,学生 已经自行修改密码的,请以修改密码为准)。 2. 查看网上考试课程

点击"考试",在"在线考试"中查看 202503 批次下的考试课程,补考查 看 202504 批次下的考试课程。

|                     |                         | 📨 成绩       |      | 🧐 毕业                  | 🎒 论文                | 6        | 学位    |           |
|---------------------|-------------------------|------------|------|-----------------------|---------------------|----------|-------|-----------|
| > 我的考试              |                         |            |      |                       |                     |          |       |           |
| 临床医                 | 学                       |            |      |                       | 考试日程安排制             | 長 准考证    | 下载/打印 | 在线考试      |
| 考试批                 | 次: 202503 👻             |            |      |                       |                     |          |       |           |
| 對武批次                | 考试名称                    |            | 组卷方式 | 有效                    | 前                   | 答卷时长(分钟) | 作答次数  | 提交时 参加考试  |
| 202503              | 2025年上半年考查课病原生物学期末考     | 试 (网上考试)   | 随机试卷 | 2025/06/16 00:00:00 - | 2025/06/26 23:59:59 | 90       | 0/3   | 参加考试      |
|                     | )25年上半年考查课计算机文化基础 (本) 其 | 抹考试 (网上考试) | 随机试卷 | 2025/06/16 00:00:00 - | 2025/06/26 23:59:59 | 90       | 0/3   | 参加考试      |
| 202503 20           |                         |            |      |                       |                     | 1 1 222  | 0.12  | 参加考试      |
| 202503 20<br>202503 | 2025年上半年考查课组织胚胎学(本)期末   | 考试 (网上考试)  | 随机试卷 | 2025/06/16 00:00:00 - | 2025/06/26 23:59:59 | 90       | 0/3   | >/0H-3 KM |

3.考前练习

在学生平台首页找到本次考试的课程,点击"课程学习"进入:

| 计算机文化基础(本)    | 计算机文化基础 (本)<br>(#程评分 * * * * * * 给该课程评分 > |               |
|---------------|-------------------------------------------|---------------|
|               |                                           | ■ 按结构学习 三 按活动 |
| 课程介绍 课程学习     | 在线作业                                      |               |
| 📮 2025年上半年计算机 | 文化基础 (本)考查课题未考试 (考前练习) 💿                  | 提受次数: 0       |

点击"在线作业","开始测试"即可做练习题,做完点击"我要交卷"。在 作业"详情"里可以查看做题情况以及正确答案。

## 4.考试

在学生平台首页选择"考试","在线考试",选择考试批次"202503"需要 考试的课程,参加2025年上半年考查课期末考试。补考选择"202504"考试批 次的考试课程,参加2024年下半年考查课和考试课网上补考。请注意两个批次 的时间。

| 课程                                       | ∠ 考试                                                                                | 🐷 成绩                                                                                                    | 6 単小                                                      | 2 6                                                                                      | 论文                                                             |                                                                             | 学位                        |                                  |
|------------------------------------------|-------------------------------------------------------------------------------------|----------------------------------------------------------------------------------------------------|-----------------------------------------------------------|------------------------------------------------------------------------------------------|----------------------------------------------------------------|-----------------------------------------------------------------------------|---------------------------|----------------------------------|
| > 我的考                                    |                                                                                     |                                                                                                    |                                                           |                                                                                          |                                                                |                                                                             |                           |                                  |
| 临床图                                      | 医学                                                                                  |                                                                                                    |                                                           | 考                                                                                        | 试日程安排表                                                         | 准考证                                                                         | 下载/打印                     | 1 在线考试                           |
|                                          |                                                                                     |                                                                                                    |                                                           |                                                                                          |                                                                |                                                                             |                           |                                  |
| 考)                                       | 劫批次: 202503                                                                         | •                                                                                                    |                                                           |                                                                                          |                                                                |                                                                             | 16-25-5-95                |                                  |
| 考讨<br>考试批次                               | 甜北次: 202503 考试名称                                                                    | <b>*</b>                                                                                                    | 组卷方式                                                      | 有效时间                                                                                     | 答者                                                             | 雙时长(分钟)                                                                     | 作答次数                      | 提交时 参加考试                         |
| 考证<br>考试批次<br>202503                     | 3批次: 202503 考试名称<br>考试名称<br>2025年上半年考查课病原生物学                                        | ▼<br>■<br>#期末考试 (网上考试)                                                                                                    | 组卷方式<br>随机试卷 2025/06,                                     | 有效时间<br>/16 00:00:00 - 2025/06/a                                                         | 答者<br>25 23:59:59                                              | 雙时长(分钟)<br>90                                                               | 作答次数<br>0/3               | 提交时 参加考试参加考试                     |
| 考证<br>新述批次<br>202503<br>202503           | 3批次: 202503<br>考试名称<br>2025年上半年考查课病原生物与<br>2025年上半年考查课计算机文化基础                       | <ul> <li>*</li> <li>*</li></ul> | 组卷方式<br>随机试卷 2025/06,<br>随机试卷 2025/06,                    | 有效时间<br>/16 00:00:00 - 2025/06/3<br>/16 00:00:00 - 2025/06/3                             | 答和<br>25 23:59:59<br>25 23:59:59                               | 謝时长(分钟)<br>90<br>90                                                         | 作答次数<br>0/3<br>0/3        | 提交时 参加考试<br>参加考试<br>参加考试         |
| 考试<br>考试批次<br>202503<br>202503<br>202503 | 胡北次: 202503<br>考试名称<br>2025年上半年考查课病原生物学<br>2025年上半年考查课计算机文化基础<br>2025年上半年考查课出算机文化基础 | <ul> <li>*</li> <li>*</li> <li>*</li> <li>(本)期末考试(网上考试)</li> <li>(本)期末考试(网上考试)</li> </ul>                                                                                                    | (相総方式)<br>随机試巻 2025/06,<br>随机试巻 2025/06,<br>随机试巻 2025/06, | 有效时间<br>/16 00:00:00 - 2025/06//<br>/16 00:00:00 - 2025/06//<br>/16 00:00:00 - 2025/06// | 答社<br>25 23:59:59<br>25 23:59:59<br>25 23:59:59<br>25 23:59:59 | <ul> <li>基时长(分钟)</li> <li>90</li> <li>90</li> <li>90</li> <li>90</li> </ul> | 作答次数<br>0/3<br>0/3<br>0/3 | 提交时 参加考试<br>参加考试<br>参加考试<br>参加考试 |

## 移动端 (手机上进行)

1.确保手机上已经安装移动端 APP。若未安装,请在手机应用市场搜索"学起",点击安装即可。或者扫描下方二维码安装。

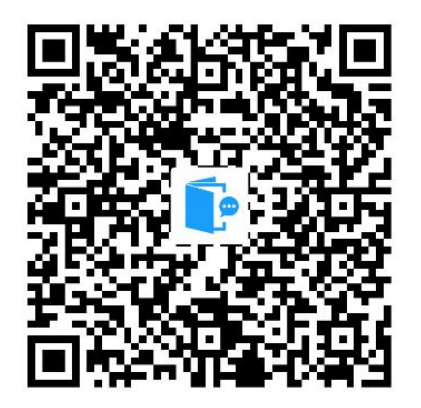

 2.安装后,点击"学起"图标登录,学校选择山东第一医科大学,账户为 学生学号,初始密码为出生年月日(如19920305,学生自行修改密码的,请以 修改密码为准)。

进入移动端首页:

|                       | 山东第            | 第一医科           | 科大学            | E     |
|-----------------------|----------------|----------------|----------------|-------|
|                       | 智慧+            |                |                |       |
|                       | 8              | •              | •              | 2     |
| 课程学习                  | 学习计划           | 学习报告           | 调查问卷           | 手写签字  |
| Þ                     |                | 6              | 2              |       |
| 直播课堂                  | 学位英语Al<br>复习   | 排行榜            | 在线考试           | 更多    |
| 最近学习                  | 9              |                |                | 更多;   |
| 放射物<br>(              | 理与防护<br>本)     | 放射物理<br>●20学分  | <b>1</b> 与防护(本 | )     |
| 微机原                   | 理与接口           | 微机原理<br>●3.0学分 | 1999日          |       |
| <b>●</b> †****<br>病理: | 学(本)           | 病理学<br>◎30学分   | (本)            |       |
| 首页                    | <b>二</b><br>消息 |                | <b>〇</b><br>波現 | 0. 我的 |

 3.考前练习(以"医学成像原理上"为例)点击首页"课程学习"进入课 程学习列表。

| 课程列表                             | 课程学习                                                            | ━ 全部        |
|----------------------------------|-----------------------------------------------------------------|-------------|
| ▲ 医学影像学(                         | 本科)                                                             |             |
| <sub>进行中</sub>                   | ●333 病理学(本)<br>= 2025春 ● 3.0学分                                  | 课程学习        |
| <sup>進行中</sup><br>规X线机设备         | <ul> <li>2025春 ● 3.0学分</li> </ul>                               | ¥<br>课程学习   |
| <sup>进行中</sup><br>文射物理与防抗<br>(本) | <ul> <li>○ 放射物理与防护</li> <li>■ 2025春</li> <li>● 2.0学分</li> </ul> | (本)<br>课程学习 |
| <sup>進行中</sup> 277 27 28         | ○○○ 微机原理与接口<br>■ 2025春 ● 3.0学分                                  | 课程学习        |
| <sup>曲行中</sup><br>医学成像原理<br>(上)  | <ul> <li>(13) 医学成像原理上</li> <li>2025春</li> <li>3.0学分</li> </ul>  | 课程学习        |
| 进行中                              | 📖 生理学 (本)                                                       |             |

点击"医学成像原理上"课程学习,进入课程学习界面,点击"学习内容"。 点击"课程级教学活动",进行"医学成像原理上"课程的在线作业练习(考前 练习)。

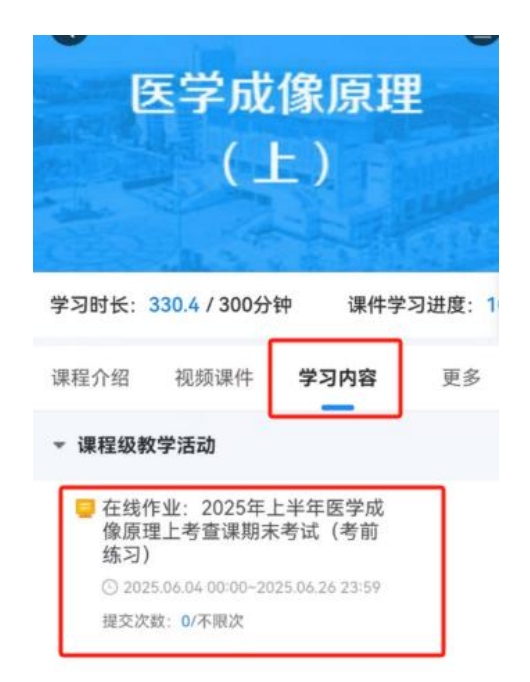

点"开始做题",练习即可。

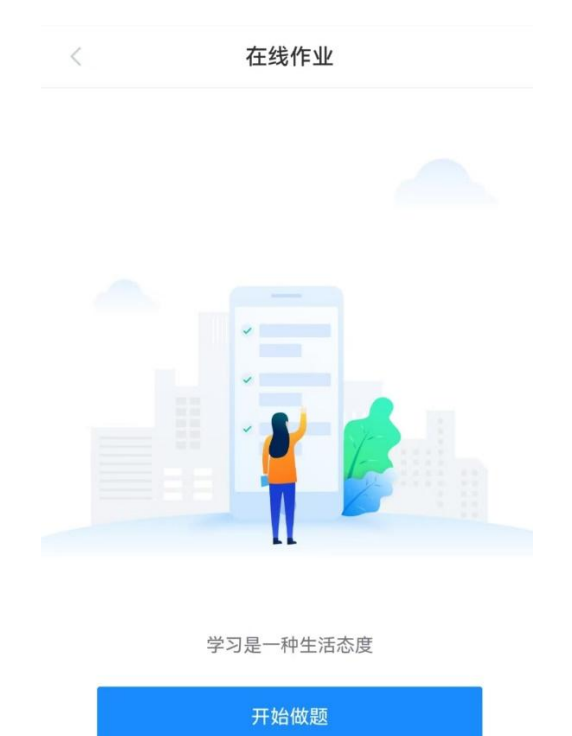

练习过程中,可通过"试判"了解答题情况。

| 关闭   |      | 答题卡  | ]    | 试判   |
|------|------|------|------|------|
| 单选题  |      |      |      |      |
| 1    | 2    | 3    | 4    | 5    |
| 6    | 7    | 8    | 9    | 10   |
| (11) | 12   | (13) | 14   | (15) |
| 16   | 17   | 18   | 19   | 20   |
| 21   | 22   | 23   | 24   | 25   |
| 26   | 27   | 28   | 29   | 30   |
| 31   | 32   | 33   | 34   | 35   |
| 36   | 37   | 38   | 39   | (40) |
| (41) | 42   | (43) | 44   | 45   |
| (46) | 47   | 48   | 49   | 50   |
| (51) | (52) | (53) | (54) | (55) |
|      |      | 提交   |      |      |

4.考试

在移动 APP 首页上,点击"在线考试",进入在线考试页面:

|          | 山东舅           | 有一医科           | 大学                 | 83         |
|----------|---------------|----------------|--------------------|------------|
|          | <i>智慧</i> +   |                |                    |            |
|          |               | •              | •                  | 1          |
| 课程学习     | 学习计划          | 学习报告           | 调查问卷               | 手写签字       |
| 直播课堂     | 学位英语AI<br>复习  | 上<br>排行榜       | <b>三</b> 2<br>在线考试 | <b>王</b> 多 |
| 最近学习     | 9             |                |                    | 更多〉        |
| 放射物<br>( | 理与防护<br>本)    | 放射物理<br>●2.0学分 | !与防护(本             | :)         |
| 微机原      | 理与接口          | 微机原理<br>●3.0学分 | 与接口                |            |
| 病理       | 学(本)          | 病理学(<br>◎3.0学分 | (本)                |            |
| 首页       | <b></b><br>消息 |                | <b>〇</b><br>发现     | 日前         |

在该页面会显示考试批次和考试课程,点击批次下拉菜单可选择考试批次。 注意: "202503"考试批次为 2025 年上半年考查课期末考试,考试时间为 6 月 16-25 日; "202504"考试批次为 2024 年下半年课程补考,考试时间为 6 月 26 日-7 月 2 日。网上考试的考试课程,点击开始答题,即可参加网上考试。考试 期间不要随意走动以保持网络平稳畅通,考试结束时一定要点击"提交试卷"。

| 4 | 在线考试                                     |
|---|------------------------------------------|
|   | 批次: 202503 -                             |
| 0 | 考试时间范围内若"开始答题"按钮呈灰色,请下拉刷<br>新页面          |
| I | 2025年上半年考查课医学成像原理上期末考试<br>(网上考试)         |
|   | 答卷时长: 90分钟                               |
|   | 考试次数: 0/3                                |
| [ | 有效期: 2025-06-16 00:00 ~ 2025-06-25 23:59 |
| ľ | 开始做题                                     |
| I | 2025年上半年考查课常规X线机设备学期末考<br>试(网上考试)        |
|   | 答卷时长: 90分钟                               |
|   | 考试次数: 0/3                                |
|   | 有效期: 2025-06-16 00:00 ~ 2025-06-25 23:59 |
|   | 开始做题                                     |
| 1 | 2025年上半年考查课放射物理与防护(本)期<br>末考试(网上考试)      |
|   | 答卷时长: 90分钟                               |
|   | 考试次数: 0/3                                |
|   | 有效期: 2025-06-16 00:00 ~ 2025-06-25 23:59 |

- 11 -

and the second